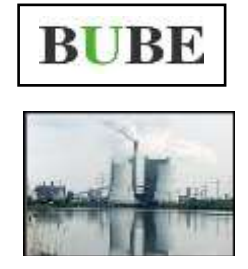

### BUBE-Online Betriebliche Umweltdatenberichterstattung Erste Schritte Schnelleinstieg für Betreiber Internetadresse: www.bube.bund.de

### Bund-/ Länder Kooperation VKoopUIS "Elektronisches PRTR-Erfassungs- und Berichtsystem" (ePRTR) (Stand 31.05.2016)

| 1.  | Zugang zu BUBE-Online für Erstanmelder                                                     |
|-----|--------------------------------------------------------------------------------------------|
| 2.  | Eingabe der Kennung (von der Behörde übergeben) und E-Mail-Adresse des Betreibers          |
| 3.  | Anmeldung mit Kennung und Passwort (bei Erstanmeldung mit dem erhaltenen Einmalpasswort)3  |
| 4.  | Neues (persönliches) Passwort vergeben                                                     |
| 5.  | Berichtsmodul auswählen4                                                                   |
| 6.  | Arbeitsstätte/Betrieb auswählen4                                                           |
| 7.  | Arbeitsstätte/Betrieb suchen                                                               |
| 8.  | Bearbeitungszustand auf "01 - In Bearbeitung durch Betreiber" setzen (falls erforderlich)5 |
| 9.  | Stammdaten in das Berichtsmoduls übergeben (falls erforderlich)6                           |
| 10. | Fachdaten aus dem letzten Berichtsjahr übernehmen (falls erforderlich)7                    |
| 11. | Öffnen der Formulare zur Erfassung/Bearbeitung der Berichtsdaten7                          |
| 12. | Prüfen der Daten                                                                           |
| 13. | Abgabe der Emissionserklärung / des Berichts an Behörde                                    |
| 14. | Abmelden (Logout)9                                                                         |
| 15. | Weiterführende Informationen                                                               |

#### 1. Zugang zu BUBE-Online für Erstanmelder

| BUBE-Online<br>Betriebliche Umweltdatenberichterstattung                                                                                         |                          |
|----------------------------------------------------------------------------------------------------|--------------------------|
| Anmeldung<br>Kennung!:<br>Passeort:                                                                                                    |                          |
| Logn Trstannekbung Cassourt vergesen / andem<br>LINK: Erste Schritte<br>LINK: Tipps zum Anmelden<br>LINK: Kontaktseite der Länderansprechpartner | Erstanmeldung<br>drücken |
|                                                                                                    |                          |
| BUEE - ONLINE - Impressum                                                                                                    |                          |

2. Eingabe der Kennung (von der Behörde übergeben) und E-Mail-Adresse des Betreibers

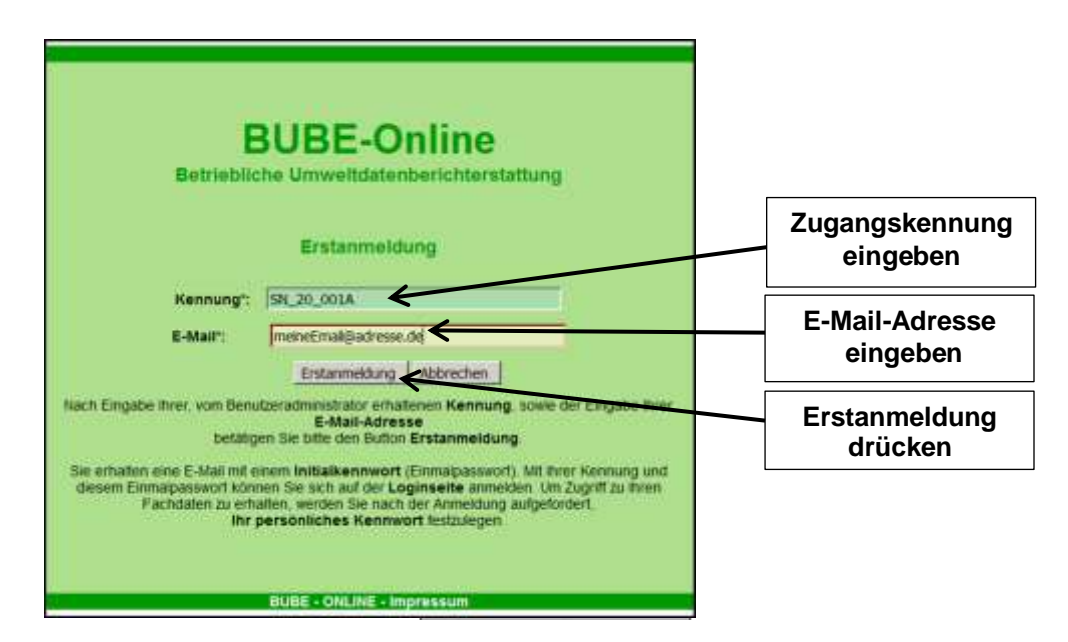

#### Auf die korrekte Eingabe der E-Mail-Adresse ist unbedingt zu achten!

Nach dem Betätigen der Schaltfläche *Erstanmeldung* erscheint bei korrekten Angaben am oberen Bildschirmrand die Nachricht: **Ihre Daten wurden versendet**.

An die eingetragene E-Mail-Adresse wird der Regel direkt eine Nachricht mit einem Einmalpasswort übermittelt. Wenn Sie binnen 48 Stunden nach Anforderung noch keine E-Mail mit dem Einmalpasswort

des BUBE-Online-Servers erhalten haben, wenden Sie sich bitte an die für Sie zuständige Landesbehörde, die Ihnen die Zugangsdaten übermittelt hat.

Bei Kontaktaufnahme mit dieser Behörde (ausschließlich per E-Mail) geben Sie bitte Ihre Benutzerkennung und eine Telefonnummer an, unter der Sie erreichbar sind.

#### 3. Anmeldung mit Kennung und Passwort (bei Erstanmeldung mit dem erhaltenen Einmalpasswort)

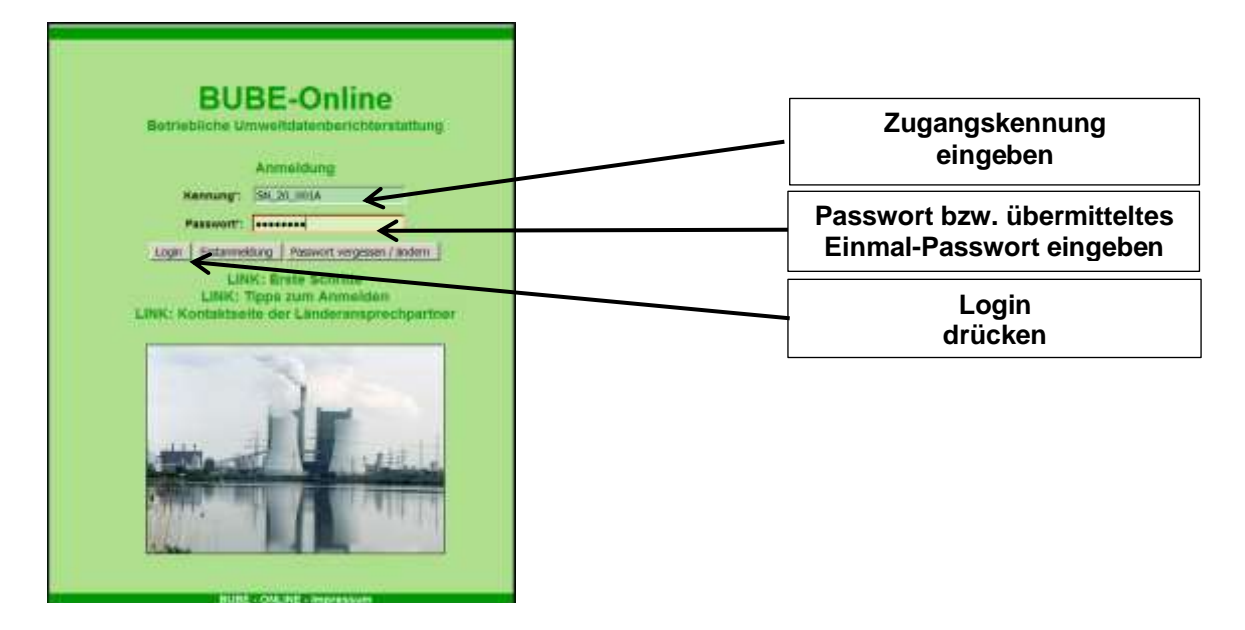

Um Schreibfehler zu vermeiden, wird die Eingabe des Einmalpasswortes durch Kopieren aus der übermittelten E-Mail und Einfügen in das Passwort-Feld empfohlen.

#### 4. Neues (persönliches) Passwort vergeben

Nach erfolgreicher Erstanmeldung erscheint zunächst das Formular zur Eingabe des persönlichen Passwortes.

|                                          | Neues persönliches Passwort 2 x eingeben                                                                                                    |
|------------------------------------------|----------------------------------------------------------------------------------------------------|
| BENUTZERDATEN - VERGABE DES PERSÖNLICHEN | PASSWORTES Masken-Nr. 1002 -D                                                                                                    |
| Kenn                                     | nung: Testbenutzer                                                                                                    |
| neues Passv                              | vort":                                                                                                    |
| neues Passwort bestätig                  | gent:                                                                                                    |
| Passwortbestimmun                        | Mindestlänge: 8 Zeichen<br>Maximallänge: 20 Zeichen<br>Das Passwort muss mind. 2 Ziffern oder Sonderzeichen enthalten<br>Güftige Zeichen für das Kennwort.[A-Z, a-z. 0-9, _,-,#.(,),@,§,1] |
| * Pflichtfelder                          | Passwort bestätigen Abbrechen                                                                                                    |
| Passwort                                 | t bestätigen drücken                                                                                                    |

Mit Ihrer Kennung und dem vergebenen persönlichen Passwort können Sie sich zukünftig immer bei BU-BE-Online anmelden. Hinweis: Bitte geben Sie niemals Ihr persönliches Passwort heraus. BUBE ist so programmiert, dass niemand Ihr Passwort kennen muss!

Nach dem erstmaligen Zugang wird in der Regel das Listenformular **2111 - Stammdaten - Betrei**ber/Arbeitsstätte Liste des aktuellen Berichtsjahres angezeigt.

| BUBE                             | Betriebliche Umweltdatenberichterst |                                         |                                 |                  | erstattung                |                                                         |
|----------------------------------|-------------------------------------|-----------------------------------------|---------------------------------|------------------|---------------------------|---------------------------------------------------------|
| Stammdaten<br>Berichtsjahr: 2016 | STAMM                               | IDATEN - BETRE                          | IBER / ARBEITSSTÄTTEN I         | LISTE stamme     | atumübergabe   in den G   | Masken-Nr. 2111 -L<br>Jeskop Alemativeren Kone manoeren |
| Desktop zursicksetzen (Reset)    | Wante                               | Arbeitsstatten-Nr.                      | Name                            | 1.90             | te Ort                    | Strause                                                 |
| # BUBE Desktop                   |                                     | 200-0004711                             | Testbetreber                    | 547              | Testort                   | Teststratie 1                                           |
| Testbetreiber                    | Anzeige 1                           | bis 1 von 1 Datensätze<br>Neu   Löscher | n<br>) Prislen Export Stammdate | nabgieich Stamme | latentibergabe 🛛 In den G | Desktop Alle markieren Keine markieren                  |

#### 5. Berichtsmodul auswählen

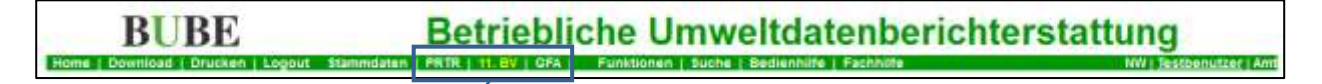

In der Menüleiste ist das Berichtsmodul (**PRTR** oder **11. BV** oder **GFA**) auszuwählen, mit dem Sie einen Bericht/eine Emissionserklärung erstellen und abgeben wollen. Mit einem Mausklick auf den jeweiligen Begriff, wird das Berichtsmodul ausgewählt. Das **aktuell gewählte Modul** ist im Menü durch die **gelbe** Schriftfarbe markiert.

Wenn für ein Berichtsjahr ein PRTR-Bericht und eine Emissionserklärung zu erstellen sind, wird empfohlen, mit der Emissionserklärung gemäß 11. BImSchV zu beginnen. Anschließend können mit den im Modul **11. BV** erfassten Angaben zu den PRTR-Luftschadstoffen diese in den PRTR-Bericht übernommen werden.

Die nachfolgende Beschreibung und die Bildschirmabbildungen beziehen sich auf die Erfassung der Daten zur 11.BlmSchV 2016. Sie gelten aber sinngemäß für die anderen Berichtsmodule gleichermaßen.

#### 6. Arbeitsstätte/Betrieb auswählen

Wird nach Auswahl eines Berichtsmoduls auf der Listenseite **3111, 4111** oder **5111 keine Daten vor**handen angezeigt, müssen zunächst Stammdaten aus dem Modul **Stammdaten** an das Fachmodul übergeben werden (siehe Punkt **9**). Ansonsten öffnet sich das Listenformular Liste mit einer oder mehreren Arbeitsstätte(n)/Betriebseinrichtung(en)/GFA.

#### 7. Arbeitsstätte/Betrieb suchen

Menüleiste  $\rightarrow$  Mausklick auf Suche: Das Suchformular 4110 - 11. BlmSchV - Betreiber/Werk/Betrieb suchen wird angezeigt.

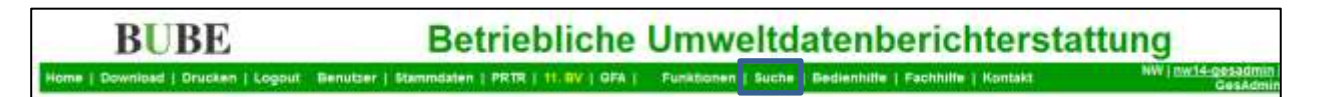

Falls die Liste der Arbeitsstätten/Betriebe eingegrenzt werden soll: Wählen Sie in dem Suchformular **4110** das aktuelle Berichtsjahr aus und betätigen Sie *Suche starten*.

<u>Achtung!</u>: Kann das entsprechende Berichtsjahr nicht ausgewählt werden, weil das Auswahlfeld Berichtsjahr leer ist, hat die zuständige Behörde die Stammdaten im Fachmodul nicht vorbelegt. In diesem Fall müssen die Stammdaten des Fachmoduls durch Datenübergabe aus den Stammdaten des Stammdatenmoduls erzeugt werden. => Weiter mit Punkt **9.** 

| ISCHV - BETREIBER / V | NERK / BETRIEB SUCHEN                                                                     | Masko<br>Suche starten |                                  |                                                               |  |
|-----------------------|-------------------------------------------------------------------------------------------|------------------------|----------------------------------|---------------------------------------------------------------|--|
| Arbeitstätten-Nr.:    |                                                                                           | Erklarungsjahr":       | 2016 💌                           |                                                               |  |
| Zustandige Behörde:   | 100 - BR Düsseklorf<br>111 - Stadt Düsseklorf<br>112 - Stadt Düsburg<br>113 - Stadt Essen | 1<br>1                 | Mehrtachauswal<br>und gewünschte | hl STRG-Taste gedrückt halter<br>Einträge markieren/demarkier |  |

Die Arbeitsstätten werden im Listenformular 4111 - 11. BImSchV - Betreiber/Werk/Betrieb Liste angezeigt:

| Kennzeichnung aller AnlagervAN mit Ausnahme gem. § 6 der 11.8ImSchV Kennzeichnung aller AnlagervAN mit außer Betrieb im Erklärung |       |               |                                     |                            |  |
|----------------------------------------------------------------------------------------------------|-------|---------------|-------------------------------------|----------------------------|--|
|                                                                                                    | 3     | öschen Prüfen | Export In den Desktop Alle marklere | m Keine markieren          |  |
| Vahle Behorde /<br>Arbeitsstatten-Nr. Werk/Betrieb - Name                                                                         | PL    | 0rt           | Strasse / Nr.                       | Betriebs-/<br>Geschäftsgeh |  |
| 2007.300-0004711 Testbetneb1                                                                                                    | 54711 | Testort       | Teststraße 1                        | Nein                       |  |
| reige 1 bis 1 von 1 Datensatzen                                                                                                   | 2     | -             |                                     | 11                         |  |

Mit einem Mausklick auf die fett unterlegte Behörde / Arbeitsstätten-Nr. wird die Arbeitsstätte ausgewählt und zur Bearbeitung in Formular 4112 - 11. BlmSchV - Betreiber / Werk / Betrieb bearbeiten angezeigt. Können Sie die angezeigten Daten nicht bearbeiten (kein Schreibrecht), dann ist der erforderliche Bearbeitungsstatus nicht 01 - In Bearbeitung durch Betreiber. => dann weiter mit Punkt 8, sonst weiter mit Punkt 10.

#### 8. Bearbeitungszustand auf "01 - In Bearbeitung durch Betreiber" setzen (falls erforderlich)

Menüleiste → Mausklick auf **Funktionen**: Das Formular **4100 - Funktionen - 11. BlmSchV** wird angezeigt.

| BUBE Betrieblich                   |                                            | Umweltdatenberichterstattung                           |                                |  |
|------------------------------------|--------------------------------------------|--------------------------------------------------------|--------------------------------|--|
| Home   Download   Drucken   Logout | Benutser   Stammdaten   PRTR   11.8V   OFA | Funktionen   Suche   Bedienhilfe   Fachhilfe   Kontakt | NW   nw14-gesadmin<br>GesAdmin |  |

In der Funktionsgruppe **Abgabe und Bearbeitungsrechte** wird der Bearbeitungszustand des Berichtes angezeigt.

| Abgabe und Bearbeitungsrechte          |                                    |         |
|----------------------------------------|------------------------------------|---------|
| Bearbeitungszustand";                  | 00   Unbearbeitet                  |         |
| Auswahl Bearbeitungsstatus (Behörde)"; | Bitte wählen:                      |         |
| Abraha/Dijebaaha/Eringaning*           | Bitte wählen:                      |         |
| Abgaberkuckgabererinnerung .           | CU- In percently during begeber    |         |
| * Pflichtfelder                        | In Bearbeitung durch Betreber - 01 | Starten |

Nur wenn der Bearbeitungszustand **00 | unbearbeitet** angezeigt wird, ist der Bearbeitungsstatus unter **Auswahl Bearbeitungsstatus** auf **01 - In Bearbeitung durch Betreiber** zu setzen (Auswahl aus der Liste und **Starten** anklicken).

#### 9. Stammdaten in das Berichtsmoduls übergeben (falls erforderlich)

(Ist nur durchzuführen, wenn unter Punkt 6 keine Daten vorhanden sind bzw. unter Punkt 7 das jeweils aktuelle Berichtsjahr nicht ausgewählt werden kann)

Menüleiste → Mausklick auf Stammdaten: Das Formular 2111 - Stammdaten - Betreiber/Arbeitsstätte Liste erscheint.

| BUBE                               | Bet                   | triebliche         | Umweltdatenberichtersta                                | ttung                                 |
|------------------------------------|-----------------------|--------------------|--------------------------------------------------------|---------------------------------------|
| Home   Download   Drucken   Logout | ienutzer   Stammdaten | PRTR   H. BV   GFA | Funktionen   Suche   Bedienhille   Fachhille   Kontakt | NW   <u>nw14-gesadmin</u><br>GesAdmin |

Falls das Formular **2112 - Stammdaten - Betreiber/Arbeitsstätte** angezeigt wird, kann mit einem Mausklick auf die Bezeichnung **Arbeitsstätten** im Desktop die Listenseite **2111** aufgerufen werden.

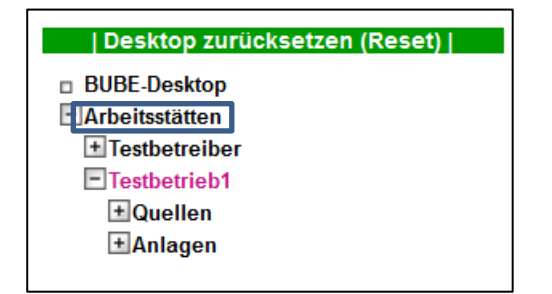

Im Formular **2111** ist die Arbeitsstätte mit einem Häkchen zu markieren und anschließend die Schaltfläche **Stammdatenübergabe** zu betätigen.

| STAMM      | DATEN - BETREI          | BER / ARBEITSSTÄTTEN LISTE |                            |                           | Masken-Nr. 2111 -L                    |
|------------|-------------------------|----------------------------|----------------------------|---------------------------|---------------------------------------|
|            |                         |                            | Export                     | Stammdatenübergabe In den | Desktop Ale markieren Keine markieren |
| Anzeige 1  | bis 1 von 1 Dotensätzen |                            |                            |                           |                                       |
| Wante      | Arbeitsstätten-Nr.      | Name                       | Piz                        | Piz Ort Strasse           |                                       |
|            | 300-0004711             | Testbetreiber              | 54711 Testort Teststraße 1 |                           | Teststraße 1                          |
| Anzeige 11 | bis 1 von 1 Datensatzen |                            |                            |                           |                                       |
| 100        |                         |                            | Export                     | Stammdatenübergabe In den | Desktop Ale markeren Keine markeren   |

Danach ist in dem nächsten Formular das Zielmodul auszuwählen:

| STAMMDATENÜBERGABE - ÜBERGABE E | EINER AUSWAHL STAMMDATEN AN EIN FACHMODUL |   | Masken-Nr. 2600 -S |
|---------------------------------|-------------------------------------------|---|--------------------|
| Modul":                         | Btte wählen:                              |   |                    |
|                                 | Bitte wählen:                             |   |                    |
| "Pflichtfielder                 | PRTR.<br>11 ElmSdW#                       |   | Abbrechen Starten  |
|                                 | GFA                                       | 1 |                    |

Mit Starten werden die Stammdaten in das gewählte Fachmodul übergeben. Anschließend können Sie unter **Punkt 7** fortfahren und über die **Suche** Ihr(e) Werk(e)/Betrieb(e) als Tabelle anzeigen.

#### 10. Fachdaten aus dem letzten Berichtsjahr übernehmen (falls erforderlich)

(Ist nur durchzuführen, wenn von der Behörde keine Fachdaten vorbelegt sind und die Daten für das aktuelle Berichtsjahr auf Basis der Daten des letzten Berichtsjahrs aktualisiert werden sollen.)

Menüleiste → Mausklick auf **Funktionen**: Das Formular **4100 - Funktionen - 11. BlmSchV** wird angezeigt.

# BUBE Betriebliche Umweltdatenberichterstattung

Auf der Funktionsseite **4100** im Funktionsbereich **Datenübernahme** ist der Eintrag **Datenübernahme** aus dem letzten Berichtsjahr auszuwählen und die Funktion mit einem Mausklick auf *Starten* zu aktivieren.

|      | Datenübernahme                                                           |                   |
|------|--------------------------------------------------------------------------|-------------------|
|      | Auswahlt: Datenübernahme aus dem letzten Berichtsjahr (Datensatzbezogen) | •                 |
| 0.00 | * Pflichtfelder                                                          | Abbrechen Starten |

#### 11. Öffnen der Formulare zur Erfassung/Bearbeitung der Berichtsdaten

Menüleiste → Mausklick auf 11. BV: Das Formular 4112 - 11. BlmSchV - Betreiber/Werk/Betrieb bearbeiten oder das Formular 4111 - 11. BlmSchV - Betreiber/Werk/ Betrieb Liste erscheint.

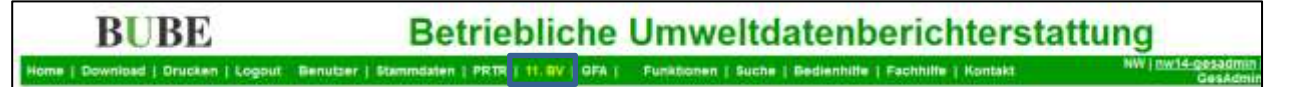

Wenn das Formular 4111 erscheint, klicken Sie in der Liste auf die fett unterlegte Behörde / Arbeitsstätten-Nr., um das Formular 4112 - 11. BImSchV - Betreiber / Werk / Betrieb bearbeiten zu öffnen.

| 11. BIMSCHV - BETREIBER / WERK / BETRIEB LISTE |                                 |                     |       | Masken-Nr. 4111 - |                                 |                            |  |
|------------------------------------------------|---------------------------------|---------------------|-------|-------------------|---------------------------------|----------------------------|--|
|                                                |                                 |                     |       | Prüfen Exp        | ort In den Desktop Ale markiere | n Kene markieren           |  |
| nzeige 1 biz                                   | s 1 von 5 Datensätzen           |                     |       |                   |                                 |                            |  |
| Wanie                                          | Behorde /<br>Arbeitsstätten-Nr. | Werk/Betrieb - Name | Piz   | οπ                | Strasse / Nr.                   | Betriebs-/<br>Geschäftsgeh |  |
| 17                                             | 300 / 300-0004711               | Testbetrieb1        | 54711 | Testort           | Teststrate 1                    | Nein                       |  |

Mit dieser Auswahl werden gleichzeitig die ausgewählten Daten in den Desktop geladen.

| BUBE                                                            | Betriebliche Umweltdatenberichterstattung        |                                                                              |                                                                |
|-----------------------------------------------------------------|--------------------------------------------------|------------------------------------------------------------------------------|----------------------------------------------------------------|
| 11. BirmSchV<br>Berichtsjahr: 2016                              | 11. BIMSCHV - ANLAGEN BE                         | ARBEITEN Spechem-Neu                                                         | Masken-Nr. 4132-B<br>Enfagen Koperen Neu Zurudsetzen Abbrichen |
| 2016 Wethin                                                     | Behördelårbeitsstatten Nr. 099 /<br>Anlage-Nr.*: | 099-0000001 Werk/Betrieb-Name: Testbetrieb2<br>0001                          |                                                                |
| is 808E-Desktop                                                 | Bezeichnung":                                    | Testkraftwerk                                                                |                                                                |
| ETestberieb?                                                    | Nr. 4. BimSchV.                                  | 1.1EG - Feuerungsanlagen feste, flüssige und gasformige Brennstoffe == 50 MW | 2                                                              |
| EQuilter                                                        | Nr. IVU-Tittigkett                               | 998 - kene Zuordnung                                                         | 2                                                              |
| © 6001 - Testkrativerk<br>© Gehand: Stoffe<br>© Ernie: Vorgänge | Nr. PRTR-Tatigkeit:<br>PRTR-Haupttatigkeit:      | 1.c - Vetternungszisigen > 50 MW                                             | 2                                                              |
| EAstagenteile/Notenoireicht.                                    | Erklärungspflicht                                | 1 - trissonerkärungspäcttig                                                  | 2                                                              |
|                                                                 | Erklarungsart:                                   | V - Anlege in Betriels                                                       | <b>X</b>                                                       |

Die weitere Auswahl der verschiedenen Datenformulare erfolgt im **Desktop** (linke Bildschirmseite). Per Mausklick auf das entsprechende Objekt (**Anlagen**, **Quellen**, **Anlagenteile/Nebeneinr.**, **Gehandh. Stoffe**, **Emis. Vorgänge**, **Emissionen**) werden diese ausgewählt. Zu dem angewählten Objekt erscheint dann die entsprechende Listenseite mit den vorhandenen Daten und gleichzeitig werden im Desktop alle verfügbaren Datensätze zu dem gewählten Objekt zur weiteren Bearbeitung angezeigt. Ein Mausklick auf das vorhandene Kindobjekt öffnet das jeweilige Bearbeitungsformular (Beispiel oben: 0001 - Testanlage: öffnet das Formular 4132 - 11. BlmSchV - Anlagen bearbeiten). Das aktuell ausgewählte Objekt ist mit der violetten Schriftfarbe gekennzeichnet.

#### 12. Prüfen der Daten

Nach Abschluss der Erfassungsarbeiten müssen die Daten programmtechnisch geprüft werden. Die Datenprüfung kann über das Formular **4111 - 11. BlmSchV - Betreiber/Werk/Betrieb Liste** für eine oder mehrere Arbeitsstätten oder über das Formular **4100 - Funktionen - 11. BimSchV** für die aktuell ausgewählte Arbeitsstätte erfolgen. Für das Prüfen über die Listenseite **4111** öffnen Sie dieses Formular durch Anklicken der Bezeichnung **Betreiber/Werk/Betrieb** im Desktop. Im Listenformular **4111** wird die Arbeitsstätte mit einem Häkchen markiert und mit anschließendem Mausklick auf die Schaltfläche **Prüfen** wird die Prüfung gestartet.

| 11. BIMSCHV - BETREIBER / WERK / BETRIEB LISTE |                                 |                     |       | Masken-Nr. 4111 -L |                               |                            |  |
|------------------------------------------------|---------------------------------|---------------------|-------|--------------------|-------------------------------|----------------------------|--|
| Anzeige 11                                     | bis 1 von 3 Datensätzen         |                     |       | Prufen Exp         | ort In den Desktop Alle mark  | eren Keine markieren       |  |
| Wanie                                          | Behorde /<br>Arbeitsstatten-Nr. | Werk/Betrieb - Name | Piz   | Ort                | Strasse / Nr.                 | Betriebs-/<br>Geschäftsgeh |  |
| F                                              | 300 / 200-00047 11              | Testbetrieb1        | 54711 | Testort            | Teststrate 1                  | Nein                       |  |
| Anzeige 11                                     | bis 1 von 1 Datensätzen         |                     |       | Prüfen Exp         | ort In den Desktop Alle marki | eren Keine markieren       |  |

Verläuft die Prüfung fehlerfrei - dazu Protokoll prüfen - kann die Bearbeitung beendet und die Emissionserklärung / der Bericht an die zuständige Behörde abgegeben werden.

Achtung: Nur bei einer fehlerfreien Prüfung kann die Emissionserklärung / der Bericht abgegeben werden.

#### 13. Abgabe der Emissionserklärung / des Berichts an Behörde

Menüleiste → Mausklick auf Funktionen: Formular 4100 - Funktionen - 11. BImSchV wird angezeigt

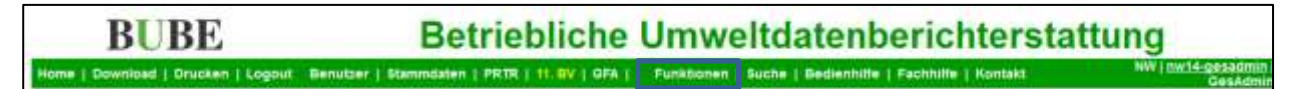

Zur Abgabe der Emissionserklärung / des Berichts ist im Funktionsbereich **Abgabe und Bearbeitungs**rechte in der 2. Auswahlliste rechts neben **Abgabe/Rückgabe/Erinnerung** der Eintrag **Abgabe der Emissionserklärung** auszuwählen und die Funktion mit einem Mausklick auf **Starten** zu aktivieren.

| Abgabe und Bearbeitungsrechte          |                                     |
|----------------------------------------|-------------------------------------|
| Bearbeitungszustand*:                  | 01   In Bearbeitung durch Betreiber |
| Auswahl Bearbeitungsstatus (Behörde)*: | Bitte wahien:                       |
| Abgabe/Ruckgabe/Erinnerung*:           | - Bitte wahlen:                     |
| * Pfichtfelder                         | Bitte wählen:                       |

Sind die Daten fehlerfrei, wird der Abgabevorgang durchgeführt und es wird folgender Hinweis im oberen Teil des Formulars ausgegeben.

#### Status

Die Meldung wurde als abgegeben gekennzeichnet und der Abgabebericht wurde versendet!

Per E-Mail wird an die in dem Formular **4112** eingetragene E-Mail-Adresse und an die E-Mail-Adresse des eingetragenen Ansprechpartner-s/-in eine Abgabebestätigung versendet. Gleichzeitig erhält auch die zuständige Behörde diese Nachricht.

**Hinweis**: Nach der Abgabe der Emissionserklärung / des Berichtes ist eine Bearbeitung durch den Betreiber nicht mehr möglich. Die zuständige Behörde kann bei Bedarf jeder Zeit das Bearbeitungsrecht an den Betreiber für eine nachträgliche Bearbeitung zurückgeben.

#### 14. Abmelden (Logout)

Nach erfolgter Abgabe verlassen Sie das Programm mit einem Mausklick auf Logout in der Menüzeile.

# BUBE Betriebliche Umweltdatenberichterstattung

#### 15. Weiterführende Informationen

Weiterführende Informationen entnehmen Sie den in BUBE-Online hinterlegten Fach- und Bedienhilfen (Menüpunkte **Fachhilfe** und **Bedienhilfe**) oder den herunterladbaren Dokumenten (Menüpunkt **Down-load**) sowie ggf. länderspezifisch bereitgestellter **Anleitungen** bei den Landesbehörden.

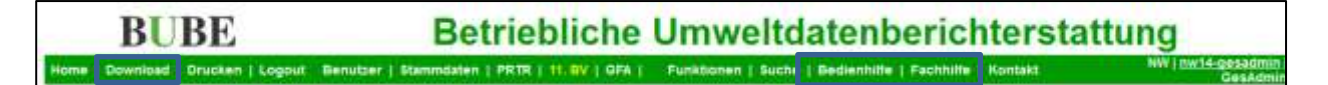

Weitere Informationen zu BUBE-Online und zum Erstellen von PRTR-Berichten finden Sie unter wiki.prtr.bund.de sowie Informationen zum Erstellen von Emissionserklärungen auf den jeweiligen Internetseiten der Landesbehörden.

Viel Erfolg! Ihr BUBE-Team